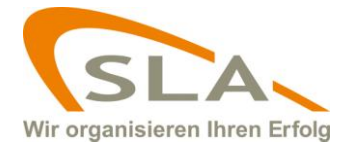

## Hinweise zur QS-GAP Checkliste

## Auswahl der angebauten Kulturen

## Um die Liste der angebauten Kulturen zu erstellen, gehen Sie bitte wie folgt vor:

Wählen Sie die gewünschte angebaute Kultur aus der DropDown Liste aus (in diesem Beispiel "Bohne getrocknet").

|                                           | -   | Bitte treffen Sie eine Auswahl       |
|-------------------------------------------|-----|--------------------------------------|
| Ananas<br>Apfel                           | _   | Fläche in ( ha )                     |
| Aprikose                                  |     |                                      |
| Artischocke                               | =   |                                      |
| Aubergine                                 |     | SLA                                  |
| Avocado                                   |     | FormClient                           |
| Bambussprossen                            |     |                                      |
| Janane<br>Biologicka Biographicski        |     |                                      |
| ariauch; Bareniauch                       |     |                                      |
| Birne                                     |     | Alles anzeigen: 😁 Alles verbergen: 🧧 |
| Blätter und Keime der Brassica spp (Mizur | na) |                                      |
| Bleich-/Stauden-/Stangensellerie          |     | C                                    |
| Blumenkohl (Romanesco)                    |     |                                      |
| 3ohne (getrocknet)                        |     |                                      |
| Bohne (mit Hülse)                         |     | Bewertung                            |
| Bohne (ohne Hülse)                        |     | 0                                    |
| Bohnenkraut                               | 1   | G                                    |
| Broccoll                                  |     |                                      |
| Brothucht                                 |     |                                      |
| Brunnen-/Wasserkresse                     |     | ABCDE                                |
| Cashewnuss                                |     |                                      |
| Cherimoya                                 |     |                                      |
| Chicorée                                  |     | *                                    |
| Chilischote; Pfefferschote/Peperoni       |     | *                                    |
| Chinakohl                                 |     |                                      |
| Dattel                                    |     |                                      |
| 2111                                      |     |                                      |

anschließend setzen Sie einen Haken bei "in der Liste anzeigen", um die Auswahl im Audit aufzunehmen.

| Bohne (getrocknet)                       | in der Liste anzeigen |
|------------------------------------------|-----------------------|
| Angebaute Kulturen ( laut Produktliste ) | Fläche in ( ha )      |
| Bohne (getrocknet)                       |                       |

Nun können Sie die Fläche in Hektar eingeben.

## Um eine angebaute Kultur aus der Liste zu entfernen, gehen Sie bitte wie folgt vor:

Löschen Sie zunächst den Eintrag im Flächenfeld der angebauten Kultur, welche entfernt werden soll.

Wählen Sie die angebaute Kultur aus der DropDown Liste aus und entfernen Sie den Haken vor "in der Liste anzeigen"

Die angebaute Kultur wurde aus dem Audit entfernt.